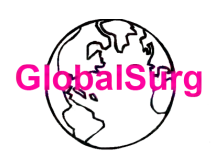

## **REDCap User Guide 2**

## Authorship project and data collection dates

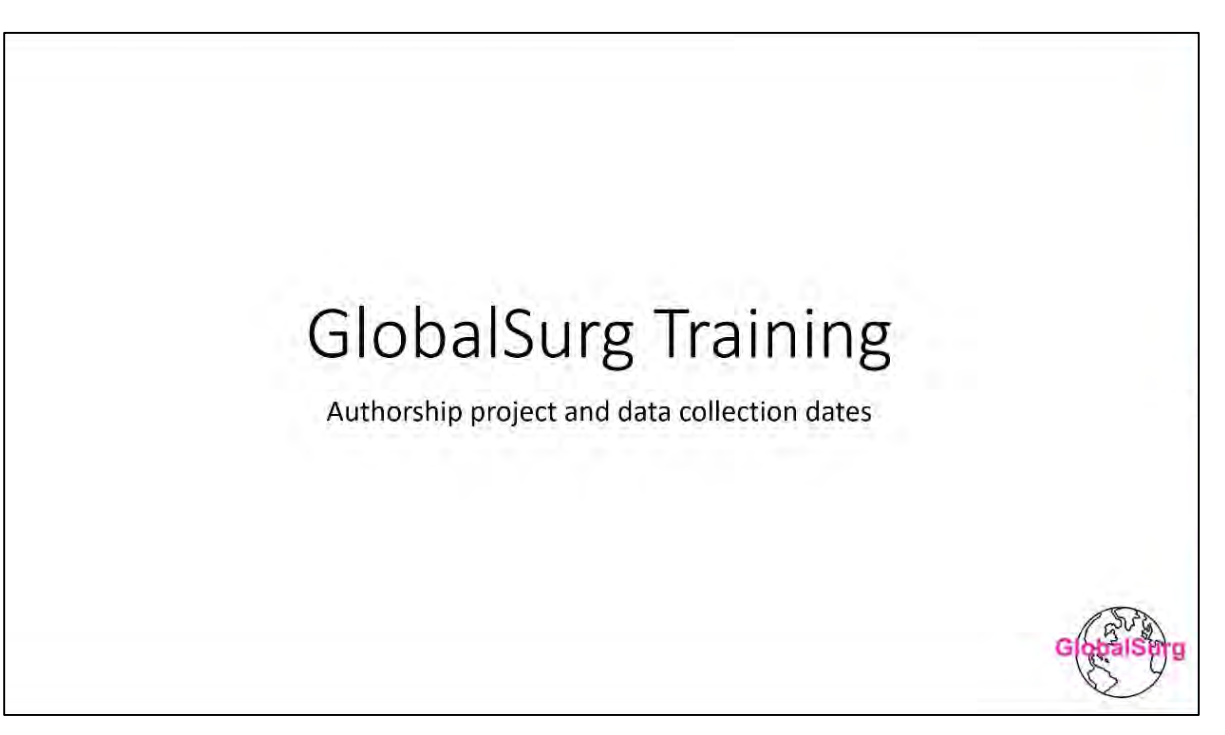

## Prerequisite:

When you log into REDCap, you will see two projects, "Data" and "Authorship".

Recall from the first part of this guide, that the "Authorship" project contains details about your mini-team.

| REDCap | Home | My Projects                                  | + New Project    | O Help & FAQ      | Training Videos       | Send-It         | Messenger             |                     |                                           | 1               | Logged in as<br>eharrison.test | 1 My Profile | C+ Log out |
|--------|------|----------------------------------------------|------------------|-------------------|-----------------------|-----------------|-----------------------|---------------------|-------------------------------------------|-----------------|--------------------------------|--------------|------------|
|        |      | Listed below an<br>users still have          | re the REDCap pr | ojects to which y | you currently have ac | cess. Click the | project title to open | he projec           | t. <u>Read more</u>                       | To revie        | w which                        |              |            |
|        |      |                                              |                  | rejecca risi are  | Carl Charles Dos los  |                 |                       |                     |                                           |                 |                                |              |            |
|        |      | My Projects                                  | Torgar           | vize              | VAL CALLS VE WA       |                 |                       | F                   | iter projects b                           | y title.        |                                |              |            |
|        |      | My Projects<br>Project Title                 | Crgar            |                   |                       |                 | Record                | Fi<br>s Fields      | iter projects b<br>Instrument             | y title<br>Type | Status                         |              |            |
|        |      | My Projects<br>Project Title<br>GlobalSurg 3 | Crgar<br>Data    | vize              |                       |                 | Record<br>2           | Fi<br>Fields<br>119 | iter projects b<br>Instrument<br>\$ forme | y title<br>Type | Status                         |              |            |

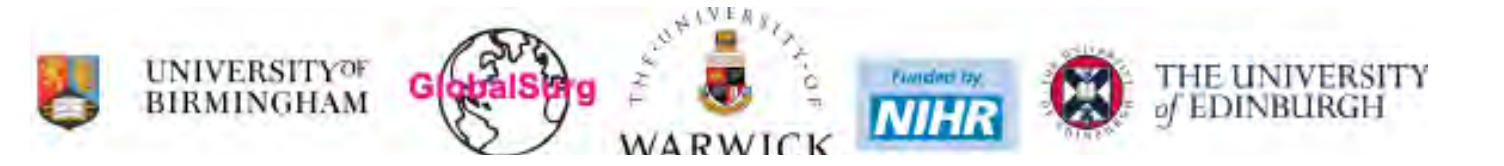

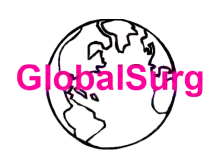

We will look at the "Authorship" project first. This is the main project homepage:

| M REDCap access granted X                                                                           | alSurg 3   Authorsh 🗙 🔪                                      |                                                               |                                                                                              |                                                                          |                                      | denam | - |
|----------------------------------------------------------------------------------------------------|--------------------------------------------------------------|---------------------------------------------------------------|----------------------------------------------------------------------------------------------|--------------------------------------------------------------------------|--------------------------------------|-------|---|
| ← → C ■ Secure   https://redcap                                                                     | .globalsurg.org/redcap_v                                     | 8.2.2/index.php?pid                                           | =25                                                                                          |                                                                          |                                      |       | 1 |
| REDCap                                                                                              | GlobalSurg 3   Authorship                                    |                                                               |                                                                                              |                                                                          |                                      |       |   |
| a Logged in as charrison.test<br>● Log out<br>I My Projects<br>♠ Project Home or I≣ Project Setup   | A Project Home                                               | ≡ Project Setup                                               | 3                                                                                            |                                                                          |                                      |       |   |
| REDCap Messenger<br>Project status: Production                                                      | Quick Tasks                                                  | The Codebo                                                    | ook is a human-readable, rei                                                                 | ad-only version of the project                                           | s Data Dictionary and serves as a    |       |   |
| Data Collection                                                                                     | Export data                                                  | quick refer<br>Export your<br>Build custo                     | ence for viewing field attribu<br>r data from REDCap to open<br>m reports for quick views of | tes.<br>or view in Excel or various sta<br>your data, and export reports | ts packages.<br>to Excel/CSV.        |       |   |
| Applications  Calendar Calendar Cata Exports, Reports, and Stats Field Comment Log Field Repository | Project Dashbox<br>The tables below (<br>statistics, and upo | ard<br>provide general dash<br>oming calendar ever<br>s (221) | board information, such a<br>its (if any).                                                   | is a list of all users with acc                                          | ess to this project, general project |       |   |
| External Modules                                                                                    | User                                                         | Expires                                                       | Records in project                                                                           | Total: 101 / In group: 2                                                 |                                      |       |   |
| The second second second second second                                                              | AFAAL (773A.L.)                                              | 1                                                             | Man arrest and day                                                                           | 05 04 3010 15.00                                                         |                                      |       |   |

On the left-hand side are the main menus that you need, and the "Record Status Dashboard" (where the arrow is pointing to in the image), is the main one that you will use.

Steps:

1. Click on "Record Status Dashboard". You will see within this project, records for each of the mini-teams in your hospital. If you are the only team in your hospital, then there will be only one record. If there are several teams in your hospital, then there will be many records. The image below shows two teams, and two records.

| ← → C  Secure   https://redcap.                                                            | globalsurg.org/redcap_v8.2.2/DataEntry/record_st                                                                                                    | atus_dashbo                                                    | ard.php7pid=                                                            | 25                                                                              |                                          |                     |                                    | \$       | 101 .3 |
|--------------------------------------------------------------------------------------------|----------------------------------------------------------------------------------------------------|----------------------------------------------------------------|-------------------------------------------------------------------------|---------------------------------------------------------------------------------|------------------------------------------|---------------------|------------------------------------|----------|--------|
| REDCap                                                                                     | GlobalSurg 3   Authorship                                                                                                    |                                                                |                                                                         |                                                                                 |                                          |                     |                                    |          |        |
| Logged in as charrison.test  Log out                                                       | 🔲 Record Status Dashboard (all reco                                                                                                    | ords)                                                          |                                                                         |                                                                                 |                                          |                     |                                    |          |        |
| My Projects  Project Home or I Project Setup  REDCap Messenger  Project status: Production | Displayed below is a table listing all existing reco<br>collection instrument (and if longitudinal, for ev<br>in the table to open a new tab/window in your t<br>collection instrument. Please note that if your fo | ords/respon<br>ery event). Y<br>prowser to vi<br>prm-level use | ses and their s<br>ou may click a<br>ew that record<br>er privileges ar | atus for every d<br>ny of the colored<br>on that particul<br>e restricted for o | lata<br>d buttons<br>lar data<br>certain | Legend for status i | <b>cons:</b><br>ncomplete (no data | saved) 🦻 |        |
| Data Collection                                                                            | data collection instruments, you will only be able<br>Data Access Group, you will only be able to view                                                                                                    | e to view the                                                  | t belong to yo                                                          | s, and if you bel                                                               | ong to a                                 | Complete            |                                    |          |        |
| Record Status Dashboard View / Edit Reco                                                   | Dashboard displayed: [Default dashboard]<br>Displaying record                                                                                                    | •                                                              | records                                                                 | F                                                                               | 411 (2) •                                | records per page    |                                    |          |        |
| Applications (=)                                                                           | Page For 1. 1 through                                                                                                    | 2 . 0.2                                                        |                                                                         |                                                                                 | Mac (a)                                  | receips her helle   |                                    |          |        |
| Calendar                                                                                   | Displaying: instrument status only   Lock sta                                                                                                    | tus only   &                                                   | All status types                                                        |                                                                                 |                                          |                     |                                    |          |        |
| Field Comment Log<br>File Repository                                                       | Record ID                                                                                                    | Registration<br>(read-only)                                    | Data<br>collection<br>completion                                        |                                                                                 |                                          |                     |                                    |          |        |
| External Modules                                                                           | 1 2018-04-02 to 2018-04-29; Ewen Harrison, Riinu Ots,                                                                                                    |                                                                | ٠                                                                       |                                                                                 |                                          |                     |                                    |          |        |
| Check for Duplicates in All Projects<br>Check for Duplicates in This Project               | 2 2018-04-30 to ; Katle Shew, ,                                                                                                    |                                                                | •                                                                       |                                                                                 |                                          |                     |                                    |          |        |

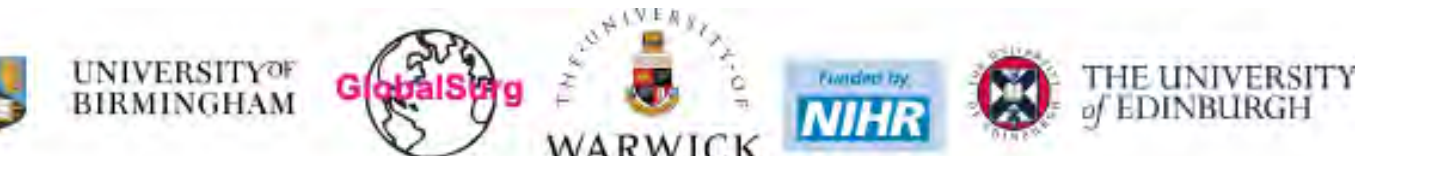

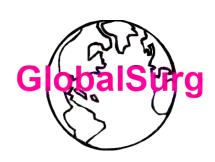

THE UNIVERSITY

of EDINBURGH

2. It may be that the record was filled in during your time on the project. As the example above shows, if we want to access the first record, we click on the 'green' dot under 'Registration (read only)' and open it.

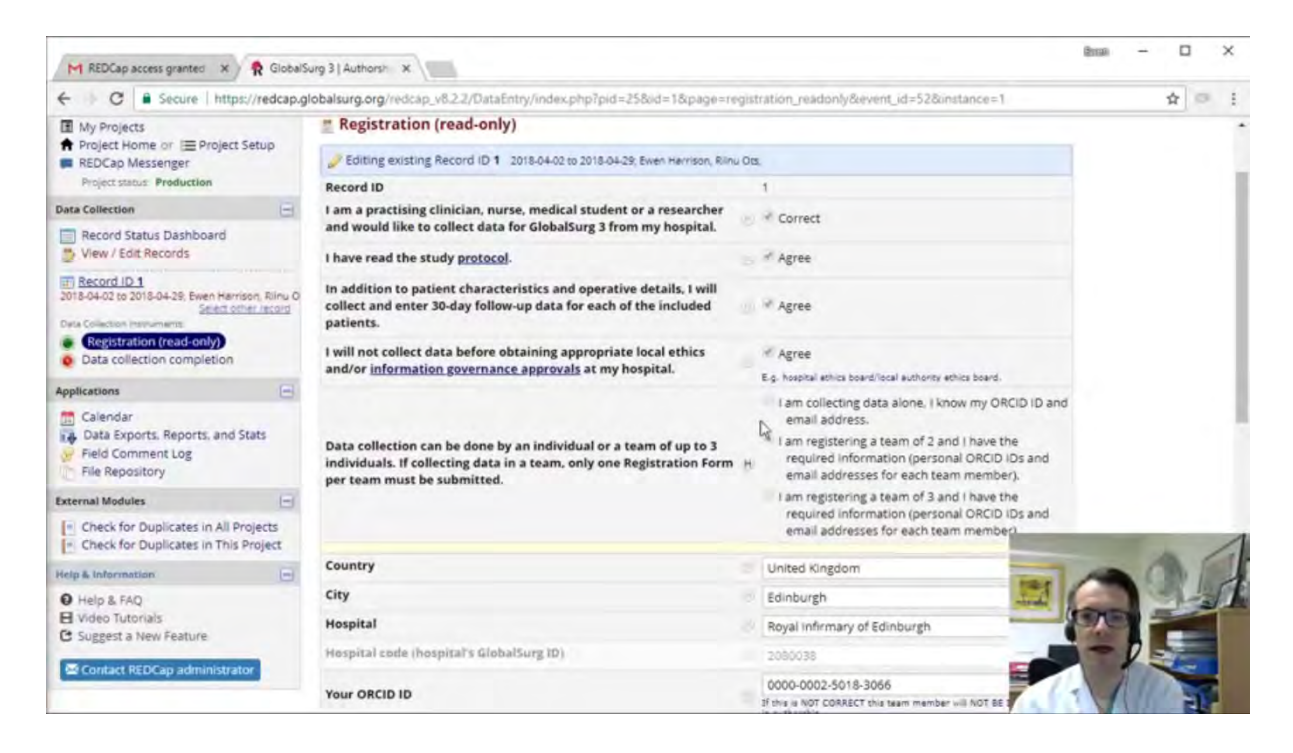

3. This form has the details that were filled in when registration was done for the study. It

holds the details of the collaborators (the team members in that registration). It holds the email addresses, the first and last name, and the ORCID IDs.

4. Take note that your ORCID ID is very important. You will need to provide an ORCID ID number to register for the study. Ensure that your name on ORCID is as you want it to appear on final publications, as this is what will used to create the authorship list.

| M REDCap access granted 🗙 🕅 🕏 Globa                                                                            | ISurg 3   Authorst ×                                                                                                    | Broa                                                                                                    | - 0  | ×  |
|----------------------------------------------------------------------------------------------------|----------------------------------------------------------------------------------------------------|----------------------------------------------------------------------------------------------------|------|----|
| ← C = Secure   https://redcap.                                                                                 | globalsurg.org/redcap_v8.2.2/DataEntry/index.php?pid=25&id=1&page=re                                                                                                    | gistration_readonly&event_id=52&instance=1                                                                                            | 4 0  | ÷  |
| Calendar                                                                                                    |                                                                                                    | I am collecting data alone. I know my ORCID ID and<br>email address.                                                                  |      | •  |
| Field Comment Log                                                                                              | Data collection can be done by an individual or a team of up to 3<br>individuals. If collecting data in a team, only one Registration Form<br>per team must be submitted. | I am registering a team of 2 and I have the<br>required information (personal ORCID IDs and<br>email addresses for each team member). |      |    |
| External Modules                                                                                               |                                                                                                    | I am registering a team of 3 and I have the                                                                                           |      |    |
| Check for Duplicates in All Projects Check for Duplicates in This Project Check for Duplicates in This Project |                                                                                                    | required information (personal ORCID IDs and<br>email addresses for each team member).                                                |      |    |
| Help & Information                                                                                             | Country                                                                                                    | United Kingdom                                                                                                    |      | 1. |
| O Help & FAQ                                                                                                   | City                                                                                                    | Edinburgh                                                                                                    |      |    |
| El Video Tutorials                                                                                             | Hospital                                                                                                    | Boyal Infirmary of Edinburgh                                                                                                    |      |    |
| O suggest a new reature                                                                                        | Hospital code (hospital's GlobalSurg (D)                                                                                                    | 2080038                                                                                                    |      |    |
| Contact REDCap administrator                                                                                   | Your ORCID ID                                                                                                    | 2000-002-5015-3056<br>3 this is NOT CORRECT the team member will NOT BE INCLUDED                                                      |      |    |
|                                                                                                    | Your Email                                                                                                    | wen.harrison@ed.ac.uk                                                                                                    |      |    |
|                                                                                                    | Your First Name                                                                                                    | Ewen<br>This is for sur communication only, the publication list will use the<br>name as on your ORCID account!                       |      |    |
|                                                                                                    | Your Last name                                                                                                    | Harrison<br>This is for our communication only, the publication list                                                                  | 10.0 | 1  |
|                                                                                                    | Second team member: ORCID ID                                                                                                    | 0000-0002-8738-4902<br>If this is NOT CORRECT this team member will NOT BE 1                                                          | 94   | 1  |
|                                                                                                    | Second team member: Email                                                                                                    | R.Ots@ed.ac.uk                                                                                                    |      |    |
|                                                                                                    | Second team member: First Name                                                                                                    | Rinu<br>This is for our communication only, the publication list                                                                      |      |    |

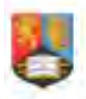

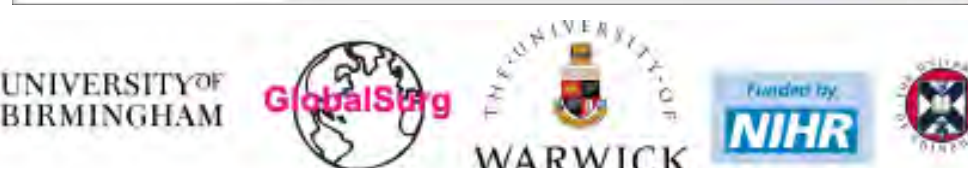

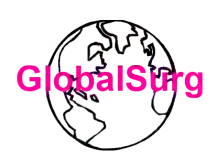

- Note that you cannot change any of this data. These are the pieces of data that were provided by you when you registered. If you need to change any of these details, please email enquiry@globalsurg.org
- 5. Back to the menus on the left-hand side, click on the other data instrument "Data collection completion"

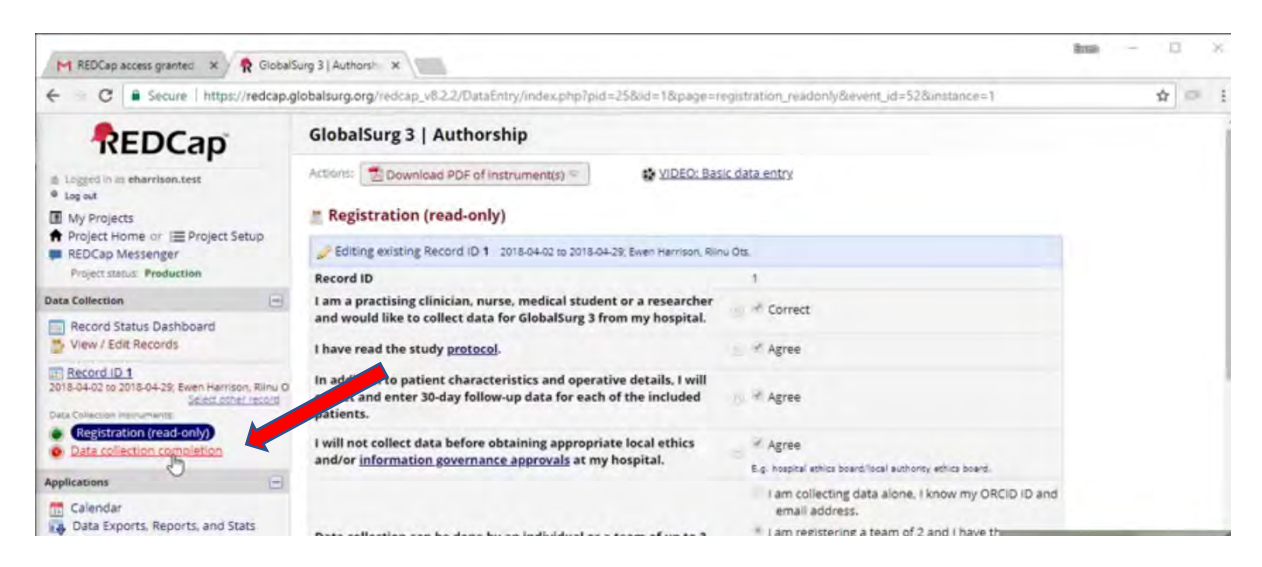

6. This instrument shows the start of the data collection period, the end of the data collection period, and the length of days of the data collection, for the mini-team. We ask that at the end of the data collection period, you confirm that you have included every eligible patient that was treated in your hospital and meets the inclusion criteria. You confirm this by clicking the button shown by the arrow below:

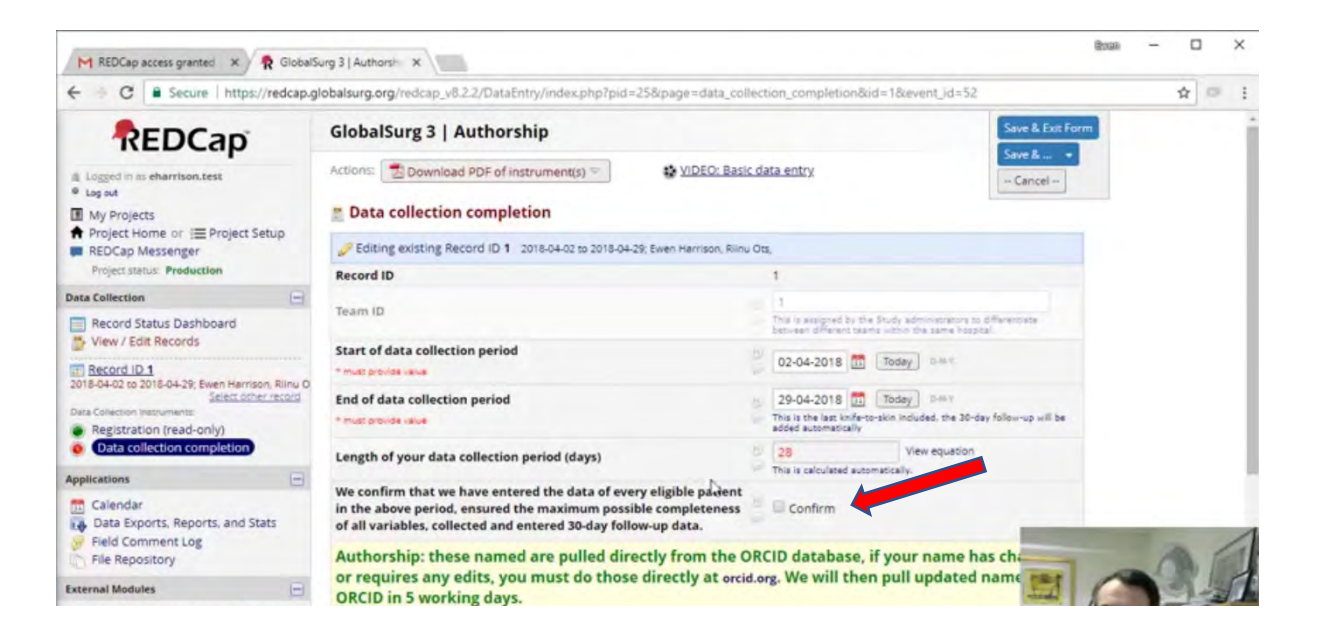

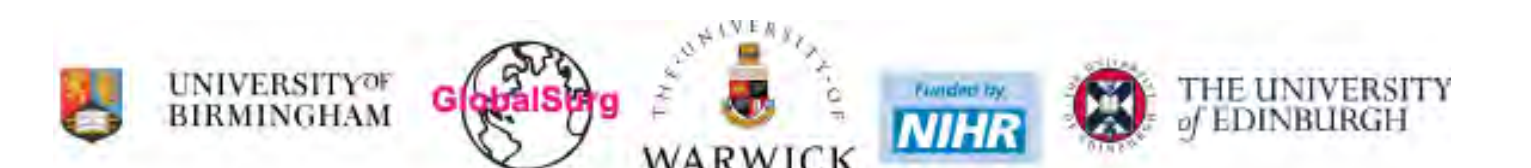

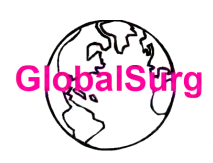

7. Further down this page, (the circled region in the next picture), is where your authorship name will appear from ORCID when we pull them towards the end of project, so you can check and ensure that they are correct.

| ← → C   Secure   https://                                                                      | redcap.g      | lobalsurg.org/redcap_v8.2.2/DataEntry/index.php?pid=25&id=1&pag                                                                                                    | e=data_collection_completion&event_id=52&instance=1                                                           |   |    | * 0 | ÷   |
|------------------------------------------------------------------------------------------------|---------------|----------------------------------------------------------------------------------------------------|----------------------------------------------------------------------------------------------------|---|----|-----|-----|
| Calendar<br>Calendar<br>Data Exports, Reports, and Sta<br>Field Comment Log<br>File Repository | its of        | We confirm that we have entered the data of every eligible pat<br>in the above period, ensured the maximum possible completer<br>of all variables, collected and entered 30-day follow-up data.<br>Authorship: these named are pulled directly from to<br>or requires any edits, you must do those directly at                                                                                                    | ient<br>ress Confirm<br>be ORCID database, if your name ha<br>orcid.org. We will then pull updated names from |   |    |     | ĺ   |
| External Modules                                                                               |               | ORCID in 5 working days.                                                                                                    |                                                                                                    |   |    |     |     |
| Check for Duplicates in All Proj<br>Check for Duplicates in This Pr                            | ects<br>oject | Author 1                                                                                                    |                                                                                                    |   |    |     |     |
| Help & Information                                                                             |               | and the second second se |                                                                                                    |   |    |     |     |
| Help & FAQ     Video Tutorials     Suggest a New Feature     Contact REDCap administrator      |               | Author 3                                                                                                    |                                                                                                    |   |    |     | 1   |
|                                                                                                |               | Administration only: Include this team in authorship,                                                                                                    | Unconfirmed: this will be finalised after the study<br>ends and the data is quality checked<br>No.            |   |    |     |     |
|                                                                                                |               | Form Status                                                                                                    |                                                                                                    |   |    |     | . 1 |
|                                                                                                |               | Complete?                                                                                                    | incomplete •                                                                                                  |   |    |     |     |
|                                                                                                |               |                                                                                                    | Save & Exit Form Save & *                                                                                     | - | 0  | 0   | 1   |
|                                                                                                |               |                                                                                                    | - Cancel -                                                                                                    |   | 10 | 1-3 | 1   |

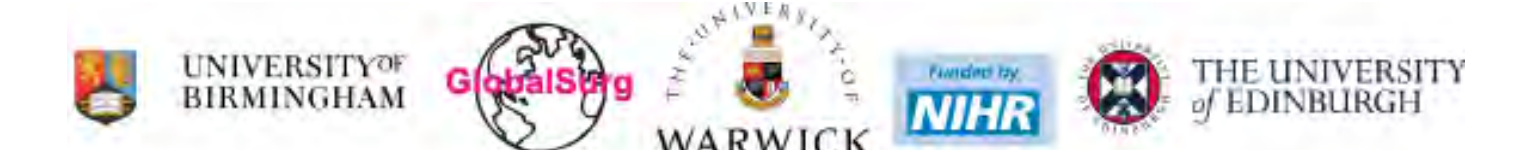